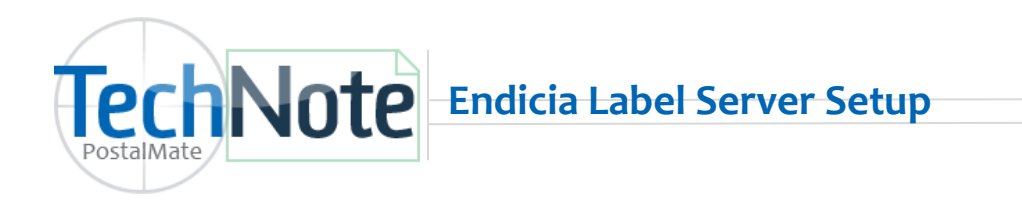

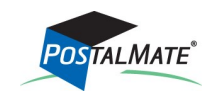

TechNote #279 Rev. 03.02.2023

## Establish a new Endica postage account

- 1. Go to <u>bit.ly/USPSPrefRates</u> Click on Sign Up Now.
- Follow the instructions on the Endicia website for setting up an Endicia Label Server account and adding funds to the account. Make note of your Endicia Account ID and Password in the setup process. You'll need this information for the next step.

You will get a 60 day free trial using this link (even though the page shows 4-weeks).

## Set up Endicia Label Server (ELS) In PostalMate:

(USPS Setup settings only need to be completed on a Main or Standalone station.)

- 1. Choose Tools > PostalMate Settings > Carrier Setup > USPS
- 2. Below online shipping interface, select Endicia: Label Server
- 3. Choose the Endicia settings button.

|                        | DHL Express FedEx UPS USPS OnTrac                         |                                               |                                              |
|------------------------|-----------------------------------------------------------|-----------------------------------------------|----------------------------------------------|
| Introduction           |                                                           |                                               | On the <b>Account</b> tab, enter your Endici |
| Branding / Store Group |                                                           |                                               | Account ID and Password. Select              |
| Carrier Setun          | DISTED STATES<br>POSTAL SURVEY                            |                                               |                                              |
| Set Shipping Rates     |                                                           |                                               | Opaate Status.                               |
| Add-On Rates           | USPS in PostalMate                                        | Wholesale rates                               | You can always return to this screen to see  |
| Surcharge Rates        | Enabled                                                   | Price group: Endicia Preferred Rates          | current postage balance.                     |
| Insurance Settings     |                                                           |                                               |                                              |
| Shipping Settings      | Online shipping and postage require an<br>Endicia account | Select price group for wholesale rates        |                                              |
| Drop-Off Settings      |                                                           |                                               |                                              |
| Pro Pack Settings      |                                                           |                                               |                                              |
| Package Receiving      | Online shipping interface                                 | Endicia Printable Postage                     |                                              |
| Email Notifications    | Endicia: Label Server                                     | Endicia: Label Server                         |                                              |
| Sales Tax Settings     |                                                           | Endicia Settings                              | ×                                            |
| Departments & Products | Sendicia settings                                         | Endicip Cottings                              |                                              |
| Customer Settings      |                                                           | Endicia Settings                              | endicia:                                     |
| Scale Settings         |                                                           | Account Options Change Password               |                                              |
| Label Settings         |                                                           | ,                                             |                                              |
| Station Settings       |                                                           | To use the Endicia Label Server interface, yo | our existing Endicia account information     |
| Additional Settings    |                                                           | Condentiale Contact Endida II you             | to not have an account.                      |
|                        |                                                           | Credentials                                   |                                              |
|                        |                                                           | Account ID: myaccountid                       | Lindate status                               |
| Show hints             |                                                           | Password:                                     |                                              |
|                        |                                                           |                                               |                                              |
|                        |                                                           | Postage balance: \$90.51                      |                                              |
|                        |                                                           | Activation:                                   |                                              |
|                        |                                                           | Active                                        |                                              |
|                        |                                                           |                                               |                                              |
|                        |                                                           |                                               |                                              |
|                        |                                                           |                                               |                                              |
|                        |                                                           |                                               |                                              |
|                        |                                                           |                                               |                                              |

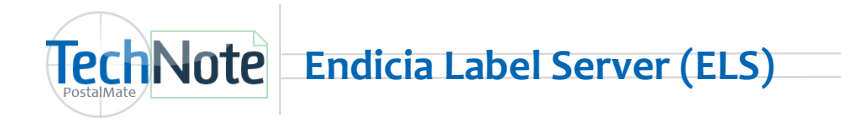

- 4. Enter your Account ID and Passphrase on the Account tab. Select Update Status.
- 5. Choose the **Options** tab.
  - Select transaction options desired. (Remember to un-check **Test mode** when you are ready to use real postage.)
  - Select USPS Tracking pre-selected preference.
  - Select your defaults for Postage Buying options .

| Endicia Settings |                                                                                          | x                      | Postage buy modes:                                                                                        |
|------------------|------------------------------------------------------------------------------------------|------------------------|----------------------------------------------------------------------------------------------------|
| Endicia Set      | tings                                                                                    | 🥯 endicia <sup>.</sup> | · · · · · · · · · · · · · · · · · · ·                                                                     |
| Account Options  | Channe Passohrase                                                                        |                        | Manual Only = You will be required                                                                        |
| Account          |                                                                                          |                        | manually add postage when postag                                                                          |
|                  | Transaction                                                                              |                        | balance is low.                                                                                           |
|                  | □ Test mode     □ Waive Signature     ✓ Stealth (hidden) postage     □ Endicia Insurance |                        | <b>Prompt</b> = You'll be prompted to purpostage during a transaction, when postage balance is low.       |
|                  | USPS Tracking pre-selected:<br>Always<br>Never<br>When free<br>Pr Always                 |                        | <b>Auto</b> = Postage will be purchased<br>automatically during a transaction,<br>postage balance is low. |
|                  | Mode: Auto V Default amount: \$ 200 V                                                    |                        |                                                                                                    |
|                  | OK 🔀 Canc                                                                                | el <b>?</b> Help       |                                                                                                    |

6. Change Passphrase tab: Use this option only when you need to update your Endicia login passphrase.

| Endicia Settings<br>Endicia Settings                                                                                                    | endicia: |                                   |
|----------------------------------------------------------------------------------------------------|----------|-----------------------------------|
| Account       Options       Change Passphrase         Change Passphrase       Current Passphrase:       Submit         New Passphrase:       Submit         Passphrase requirements:       - Must be 5 to 64 characters       - Cannot be the same as a previously used passphrase         For maximum security:       - At least 10 characters long       - Mix in upper and lower cases letters, numbers and special characters | Piep     | Click <b>OK</b> to<br>your settin |

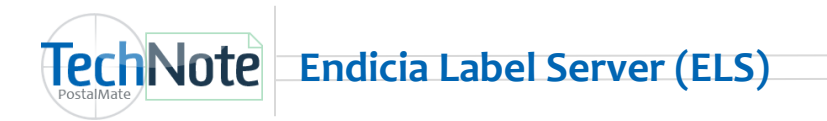

7. Select your wholesale price group: On the **USPS** tab, click the button below **Wholesale rates**. Select **Endicia Preferred rates**.

| PostalMate Settings                                                                                                    |                                                                                                    | Click here to select Endicia                                   |                                                                                                    |
|----------------------------------------------------------------------------------------------------|----------------------------------------------------------------------------------------------------|----------------------------------------------------------------|----------------------------------------------------------------------------------------------------|
| PostalMate Setti                                                                                                    | ngs                                                                                                    | Preferred Rates.                                               |                                                                                                    |
| Introduction<br>Store Information<br>Branding / Store Group<br>Carrier Setup<br>Set Shipping Rates<br>Surcharge Rates<br>Insurance Settings<br>Shipping Settings<br>Drop-Off Settings<br>Pro Pack Settings<br>Package Receiving<br>Email Notifications<br>Sales Tax Settings<br>Departments & Products<br>Customer Settings<br>Scale Settings<br>Label Settings<br>Station Settings<br>Additional Settings | DHL Express       FedEx       UPS       USPS       OnTrac         Image: Construction of the shipping and postage require an Endicia account       Wholesale rates       Price group: Endicia Preferred Rates         Image: Construction of the shipping interface       Image: Construction of the shipping interface       Image: Construction of the shipping interface         Image: Construction of the shipping interface       Image: Construction of the shipping interface       Image: Construction of the shipping interface         Image: Construction of the shipping interface       Image: Construction of the shipping interface       Image: Construction of the shipping interface         Image: Construction of the shipping interface       Image: Construction of the shipping interface       Image: Construction of the shipping interface         Image: Construction of the shipping interface       Image: Construction of the shipping interface       Image: Construction of the shipping interface         Image: Construction of the shipping interface       Image: Construction of the shipping interface       Image: Construction of the shipping interface         Image: Construction of the shipping interface       Image: Construction of the shipping interface       Image: Construction of the shipping interface         Image: Construction of the shipping interface       Image: Construction of the shipping interface       Image: Construction of the shipping interface         Image: Construction of the shipping interface       Image: Constructio | ates He<br>Pri<br>rec<br>lab<br>sto<br>"st<br>Tec<br>Ser<br>mc | re is where you turn on<br>ntable Postage. This<br>uires a Dymo 400 or 450<br>rel printer, and Dymo stamp<br>rck #30915, to print<br>amp" postage. See<br>chNote titled <u>Endicia Label</u><br><u>rver Printable Postage</u> for<br>ore detailed information. |
| Show hints                                                                                                    | Back Description Close                                                                                                    | Pelp                                                           |                                                                                                    |

## **Review Shipping Rates**

Go to Set Shipping Rates if you wish to review (or set) your shipping rates for USPS.

|                                   | PostalMate Settings                                                                                                    |                                                                                                    |   |                                                                                         |
|-----------------------------------|----------------------------------------------------------------------------------------------------|----------------------------------------------------------------------------------------------------|---|-----------------------------------------------------------------------------------------|
|                                   | PostalMate Setti                                                                                                    | ngs                                                                                                    | [ | Used the Advanced rate                                                                  |
| Use Gloi<br>to quick<br>rates foi | Introduction<br>Store Information<br>Branding / Store Group<br>Carrier Setup<br>Set Shipping Rates<br>Add-On Rates<br>Surcharge Rates<br>Insurance Settor<br>Shipping S <sup>-</sup><br>Context Settor<br>Stabular Settor<br>Stabular Settor<br>Catomer Settor<br>Scale Settor<br>Scale Scale Scale Scal | Set Retail Shipping Rates     Sobal rate-setting     1. Base retail rates on      2. Add a      5. Oreck service(s) to apply the above to:     Check service(s) to apply the above to:     Check service(service(service(service(service(service |   | setting options for Fixed-rate,<br>Weight-based, and Cubic-rate<br>services as desired. |
|                                   | Show hints                                                                                                    | Glose Pelp                                                                                                    |   |                                                                                         |

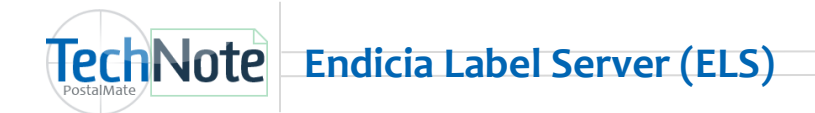

#### **Review Shipping Rates continued...**

Set retail rates for Endicia Add-ons (on Master workstation only).

#### Choose Tools > PostalMate Settings and select Add-On Rates.

| PostalMate Settings PostalMate Sett                                                                | tings                                          |           |          |                                                     | •   | Select USPS below Carrier and enter<br>desired retail rates for the following                                                         |
|----------------------------------------------------------------------------------------------------|------------------------------------------------|-----------|----------|-----------------------------------------------------|-----|----------------------------------------------------------------------------------------------------|
| Introduction<br>Store Information<br>Branding / Store Group<br>Carrier Setup<br>Set Shipping Rates | Add-On Rates Standard Add-Ons Carrier: USPS  V |           |          | Non-standard Add-Ons 1. Add a% margin or % margin p |     | <ul> <li>USPS Add-On's:</li> <li>USPS Tracking—Endicia (free when using Endicia)</li> <li>Signature Confirmation (Endicia)</li> </ul> |
| Add-On Rates                                                                                       | Description                                    | Wholesale | Retail 🔺 |                                                     | 1   | - Signature confirmation (Enaleur)                                                                                                    |
| Surcharge Rates                                                                                    | Fragile                                        | \$10.45   | \$15.70  | a la Amelia & Cause                                 |     |                                                                                                    |
| Insurance Settings                                                                                 | Holiday Delivery                               | \$12.50   | \$18.75  | Z. Apply & Save                                     | L L |                                                                                                    |
| Shipping Settings                                                                                  | Nonmachinable                                  | \$0.21    | \$0.35   |                                                     |     |                                                                                                    |
| Drop-Off Settings                                                                                  | Registered Canada                              | \$15.50   | \$23.25  |                                                     |     |                                                                                                    |
| Pro Pack Settings                                                                                  | Registered International                       | \$15.50   | \$23.25  | Advanced                                            |     |                                                                                                    |
| Package Receiving                                                                                  | Ret.Rcpt.for Merchandise                       | \$4.20    | \$6.50   | Advanced                                            |     |                                                                                                    |
| Email Notifications                                                                                | Return Receipt Domestic                        | \$2.75    | \$4.75   |                                                     |     |                                                                                                    |
| Sales Tax Settings                                                                                 | Return Receipt International                   | \$4.00    | \$7.50   |                                                     |     |                                                                                                    |
| Departments & Products                                                                             | Signature Confirmation (Endicia)               | \$2.55    | \$4.00   |                                                     |     |                                                                                                    |
| Oustomer Settings                                                                                  | Sunday Delivery                                | \$12.50   | \$18.75  |                                                     |     |                                                                                                    |
| Casta Cattiana                                                                                     | USPS Tracking                                  | \$0.00    | \$0.00   |                                                     |     |                                                                                                    |
| Scale Settings                                                                                     | USPS Tracking - Endicia                        | \$0.00    | \$0.00   |                                                     |     |                                                                                                    |
| Label Settings<br>Station Settings<br>Additional Settings                                          |                                                |           |          | V Save X Cancel                                     |     |                                                                                                    |
| Show hints                                                                                         |                                                |           | ack 🔁 Ne | xt Close Pelp                                       |     |                                                                                                    |

#### Service Display for USPS on Rate Comparison

In **PostalMate Settings**, choose **Shipping Settings** on the left pane. Select the **Service Display** tab. Choose which tab you wish for USPS services to show up on that tab you desire. You may wish for some services to display on a All-Carriers tab, and more to show up the Post Office tab. You may also "hide" some services on another tab.

| PostalMate Settings                                                                                                    |                                                                                                    |                                                                                                    |                                                                                                    |
|----------------------------------------------------------------------------------------------------|----------------------------------------------------------------------------------------------------|----------------------------------------------------------------------------------------------------|----------------------------------------------------------------------------------------------------|
| PostalMate Sett                                                                                                    | ings                                                                                                    |                                                                                                    | For both Generic and Carrier                                                                                                    |
| Introduction<br>Store Information<br>Branding / Store Group<br>Carrier Setup<br>Set Shipping Rates<br>Add-On Rates<br>Surcharge Rates<br>Insurance Settings<br>Drop-Off Settings<br>Pro Pack Settings<br>Package Receiving<br>Email Notifications<br>Sales Tax Settings<br>Departments & Products<br>Customer Settings<br>Scale Settings<br>Label Settings | Automatic Prompts       Service Display       Carrier Packaging         Packaging       Generic       Carrier-branded       This disk takes takes take | ging       Filtering       Quick Postage       Freight       Other       Confirmation Receipt         entropies how services display on the Rate Comparison screen. There are so in generic parcels, and six for services with carrier-branded packaging.         ffice       DHL         Services to display         Image: Service of the service of the service of | Branded, choose the tab you wish<br>for USPS services to display. Click the<br>">" in front of United States Postal<br>Service and checkmark the USPS<br>services you wish, then choose Save. |
| Additional Settings                                                                                                    |                                                                                                    | Save Cancel                                                                                                    |                                                                                                    |
| Show hints                                                                                                    | <u></u>                                                                                                    | Back Next Close Plep                                                                                                    |                                                                                                    |

©PC Synergy, Inc. All rights reserved.

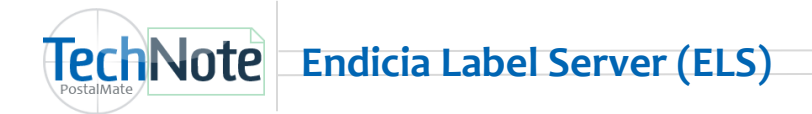

#### **Assign Printers**

#### Printers need to be assigned on each PostalMate workstation.

- In PostalMate Settings, choose Label Settings.
- Scroll down to the bottom of the screen.
- Assign your 4x6 label printer to USPS Shipper
  - Select your existing Zebra or UPS printer driver. This will be needed to print some USPS labels such as USPS First Class Mail Certified letters.
  - In some cases a Seagull Zebra driver may be necessary. If First Class Mail Certified prints out as a
    postage size image on a 4x6 label, you will need this driver. The Seagull Zebra driver can be downloaded from <u>http://www.seagullscientific.com/aspx/download-free-windows-printer-drivers-forZebra.aspx</u>
- Assign your 8.5 x 11 report printer next to USPS Shipper w/ Customs.

| PostalMate Settings    |                       |              |                   |      |                                                                                                    |
|------------------------|-----------------------|--------------|-------------------|------|----------------------------------------------------------------------------------------------------|
| PostalMate Setti       | ngs                   |              |                   |      |                                                                                                    |
| Introduction           | Label Printers and    | Settings     |                   |      | Sample of selected label:                                                                                                    |
| Store Information      | Description           | Label Size   | Printer Name      | Qty  |                                                                                                    |
| Branding / Store Group | Ship Info             | 4 X 6        | Not assigned      | 0    | D POLICIA AND THE PART OF THE PART OF THE |
| Carrier Setup          | Packing               | 4 X 6        | Not assigned      | 0    | Name Lan 24 1200                                                                                                    |
| Set Shipping Rates     | Auction Estimate      | 4 X 6        | Not assigned      | 0    | 2001 Parallelia Statistica                                                                                                    |
| Add-On Rates           | Multi-package ID      | 2 X 2.25     | Not assigned      | 0    | Assign your 8.5 x 11 report printer                                                                                                    |
| Surcharge Rates        | USPS                  | 2 X 2.25     | Not assigned      | 0    | USPS PRIORITY MAIL next to USPS Shipper w/ Customs                                                                                                    |
| Insurance Settings     | Customer Copy         | 2 X 2.25     | Not assigned      | 0    | at tents department 123                                                                                                    |
| Shinning Settings      | Store Copy            | 2 X 2.25     | Not assigned      | 0    | TEST: INVALID SHIP LABEL<br>SAN MANDON CK DUBED                                                                                                    |
| Drap Off Sattings      | SelfServe             | 4 X 6        | Not assigned      | 0    | A starting and a starting and a starting                                                                                                    |
| Drop-Off Setungs       | Product Bar Code      | 0.75 X 1.2   | Zebra ZP 450 CTP  | 1    | VOID - DO NOT MALE                                                                                                    |
| Pro Pack Settings      | LSO Shipper           | 4 X 6        | Not assigned      | 0    | 10                                                                                                    |
| Package Receiving      | USPS Shipper          | 4 X 6        | Zebra ZP 450 CTP  |      |                                                                                                    |
| Email Notifications    | USPS Shipper w/Custor | 8.5 X 11     | OKI MC873(PCL6)   | 1    |                                                                                                    |
| Sales Tax Settings     | Dry Ice               | 4 X 6        | Zebra ZP 450 CTP  | 1    |                                                                                                    |
| Departments & Products | UPS Shipper           | 4 X 6        | Zebra ZP 450 CTP  | 2    | FAKE CONFIRMATION SERVICES                                                                                                    |
| Customer Settings      | UPS Pickup            | 4 X 6        | Zebra ZP 450 CTP  | 1    |                                                                                                    |
| Scale Settings         |                       |              |                   |      |                                                                                                    |
| Label Settings         | -                     |              |                   |      |                                                                                                    |
| Station Settings       | Test printer as       | ssignment fo | or selected label |      |                                                                                                    |
| Additional Settings    |                       |              |                   |      |                                                                                                    |
|                        |                       |              |                   |      | Save X Cancel                                                                                                    |
|                        |                       |              |                   |      |                                                                                                    |
| Show hints             |                       |              | ¢                 | Back | Next Close Plep                                                                                                    |

#### **Alternate Insurance for USPS**

USPS insurance is **not** available with Endicia Preferred Rates. If you wish to insure USPS over the free insurance value, you will need to use an Alternate Insurer.

Note: When shipping, it is important to not enter the amount of "free" insurance, as you will receive an error message back from the Endicia servers when finalizing the shipment.

Click below get information on how to set up any of the following alternate insurance interfaces.

- Endicia Parcel Insurance
- Shipsurance
- RS Insurance

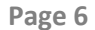

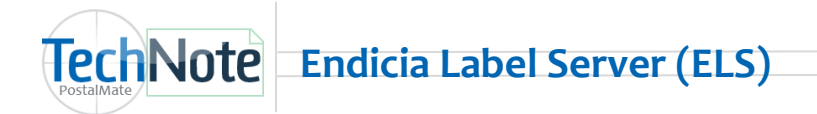

## Package Details

When shipping, live postage will be deducted from your Endicia account. Postage can be purchased at the time of the transaction automatically, by prompt, or manually, depending on how you set up your Postage Buying options (see page 2).

You have additional options to change the mailing date, buy postage or even turn off Endicia for a specific shipment as needed.

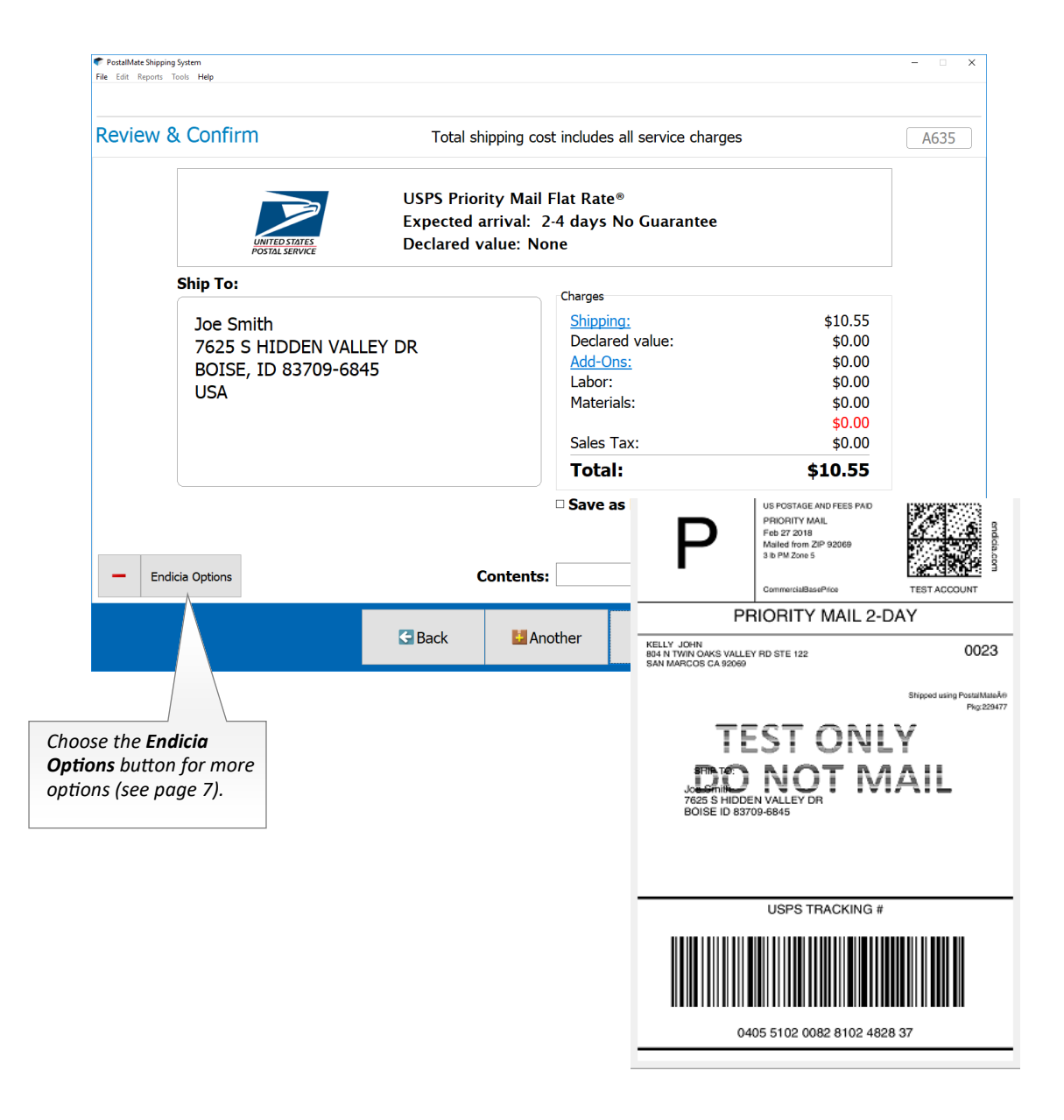

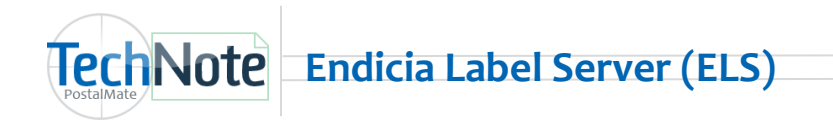

## Package Details Continued...

| Turning off Endicia Label                                | dicia Options (for this package)                                                        | ×                 |
|----------------------------------------------------------|-----------------------------------------------------------------------------------------|-------------------|
| published rates for the                                  | ndicia Options                                                                          | A898              |
| shipment will be processed offline.                      | Celect options for this package                                                         |                   |
|                                                          | Use Endicia Label Server [If unchecked, postage must be added with stamps or meter      | 1                 |
|                                                          | Stealth mode [Applicable only with Priority Mail Express™, Sig. Conf. or USPS Tracking] |                   |
|                                                          | □ Waive signature requirement [Applicable only with Priority Mail Express™]             | View and purchase |
|                                                          |                                                                                         | postage options.  |
| The secolities data and he                               | Date on mailing label Postage                                                           |                   |
| changed here. Check the                                  | box To be mailed on: 2/27/2018 Postage Balance:                                         |                   |
| "Use this date for all Main<br>if you want the mail date | I until" for Use this date for all mail until: Buy Postage                              |                   |
| the rest of the day to be                                |                                                                                         |                   |
| advanced. (This can also                                 | be                                                                                      |                   |
| pickup for USPS.)                                        |                                                                                         | 2 Help            |
|                                                          |                                                                                         |                   |

## **Void USPS shipments in PostalMate**

Refund requests are automatically sent to Endicia when voiding a shipment through PostalMate.

- Shipments must be voided prior to performing your end of day carrier pickup for USPS in PostalMate, or within 30 days of the original printing date.
- If a refund request is needed and the package is not eligible for a refund in PostalMate, you will need to log into your Endicia account at www.endicia.com. From My Account, choose Tools > Request a Postage Refund.

#### **Endicia Postage Purchases Report**

This report lists Endicia postage purchases made via PostalMate within a specified date range. (It will NOT include purchases made outside of PostalMate.) This report is in the ".csv" format.

## Printing the report

- 1. From the PostalMate main menu, go to **Reports > Shipping > Endicia Postage Purchases**.
- 2. Select a date range and click OK.

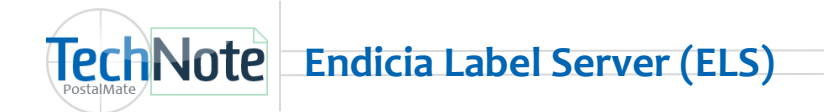

Performing a carrier pickup for USPS in PostalMate will allow you to advance your mailing date for any USPS packages that may go out today, and automatically generate a USPS SCAN form. This form can be scanned by a USPS employee at the time of pickup.

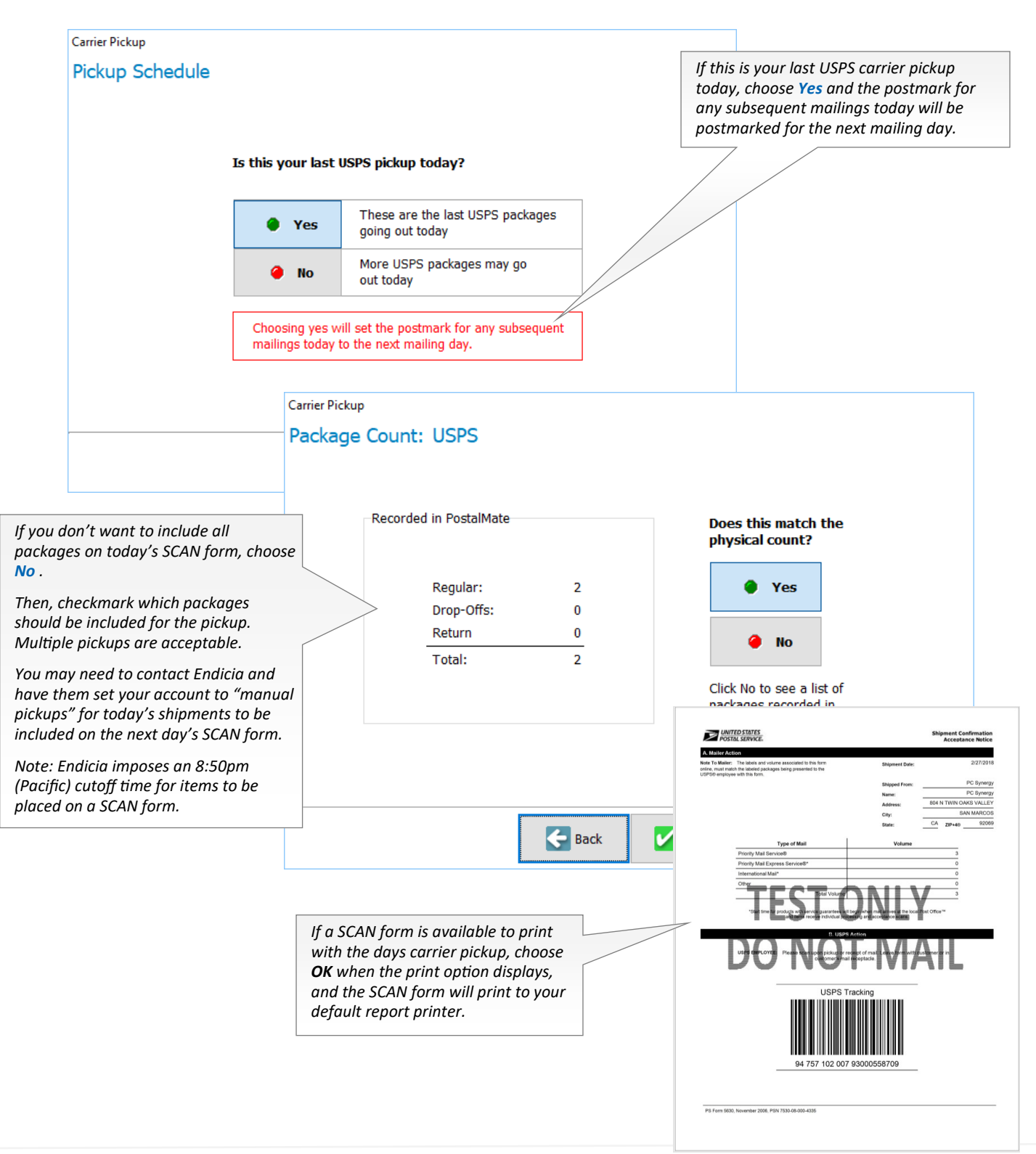

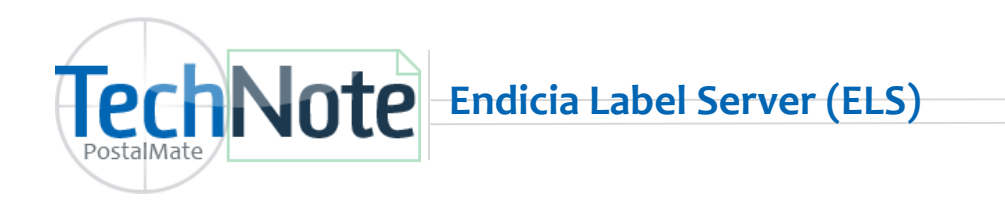

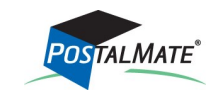

# **Endicia ELS Benefits**

- 1. Additional software is not necessary to install to print USPS Stamps or Labels.
- 2. To print USPS stamps, a Dymo label printer is required.
- 4. Postage buying options for Endicia shipments. Set your defaults to **Manual Only**, **Prompt**, or **Auto buy** and set the default amount of how much you wish to buy.
- 5. Voiding USPS shipments in PostalMate will automatically send a Postage Refund request to Endicia. Remember the refunds are not automatic and may take up to two weeks to be applied to your Endicia account.
- 6. IMbp tracking numbers will not display as a tracking number in PostalMate on the Ship Info label, POS receipt or email notification.
- 7. Shipments that include add-on's such as USPS Tracking and signature confirmation will be available for tracking in PostalMate's **Find Package** screen.
- 8. USPS SCAN Form: The Shipment Confirmation Acceptance Notice form will automatically print when performing a carrier pickup for USPS in PostalMate.
- 9. Certified Mail can be processed through the **Ship a Package** screen and the label will included the certified information in the tracking number. No need to use certified stickers.

# **Endicia ELS Restrictions**

 Endicia Label Server does not support Registered Mail (ELS may be turned off on the Review & Confirm screen and Registered Mail will be available to perform offline).

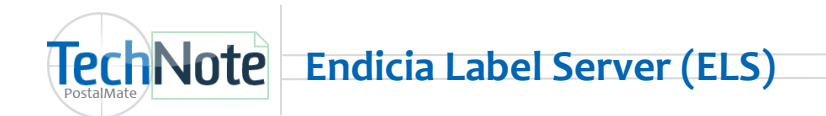

# FAQ's for Endicia Preferred Rates

- 1. Discounts are best on Priority Mail weight based and cubic rate services.
- 2. You receive a 3 cent discount on a first class stamp (using a Dymo label printer).
- 3. You can mail First Class International Flat through Endicia's GAP program.
- Priority Mail includes \$100 free insurance. Express Mail envelope includes \$100 free insurance.
   Express Mail packages includes \$200 free insurance. You must leave the declared value field in
   PostalMate blank to get the free insurance.
- You may not use USPS insurance above what has been listed in this document. You may use Endicia Parcel Insurance or other third party insurance to cover additional amounts or other USPS services.
- 6. You may use USPS Priority Mail Cubic pricing for qualifying boxes and soft packs (envelopes).
- 7. You probably should never select cubic rate pricing for a box you are mailing. Usually your regular Priority Mail price will be higher that is the one you should sell. It is a great idea to move the cubic rate pricing option to a back tab, where you won't see it unless you need it for a soft pack. Remember, when mailing a box, Endicia will automatically give you the lowest qualifying price (cubic or regular) when selecting Priority Mail. However, if you are mailing a soft pack, you must actually select the soft pack pricing option to get that rate.